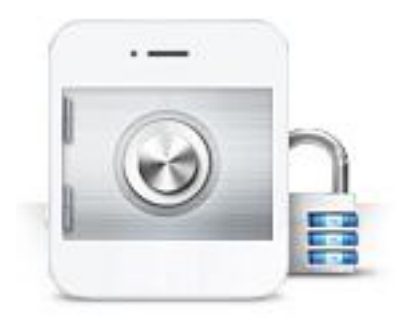

# 휴대폰 인증 서비스 사용자 매뉴얼

### COFe24<sup>™</sup>쇼핑몰센터 C

## 1. 서비스 소개 및 신청

- 1) 휴대폰 인증 서비스란?
- 2) 휴대폰 인증 서비스 장점
- 3) 서비스 신청하기

## 2. 디자인 설정 - 스마트디자인

- 1) 회원가입 페이지에 적용
- 2) 아이디, 비밀번호 찾기 페이지에 적용
- 3) 14세 미만 비회원 구매 제한 팝업에 적용
- 4) 성인인증 페이지에 적용

## 1. 서비스 소개 및 신청

## 1) 휴대폰 인증 서비스란?

휴대폰 인증 서비스는 본인명의의 휴대폰을 사용하여 본인확인을 가능하게 해주는 서비스로써, 휴대폰을 소유한 개인은 누구든지 간편하게 인증을 진행할 수 있습니다.

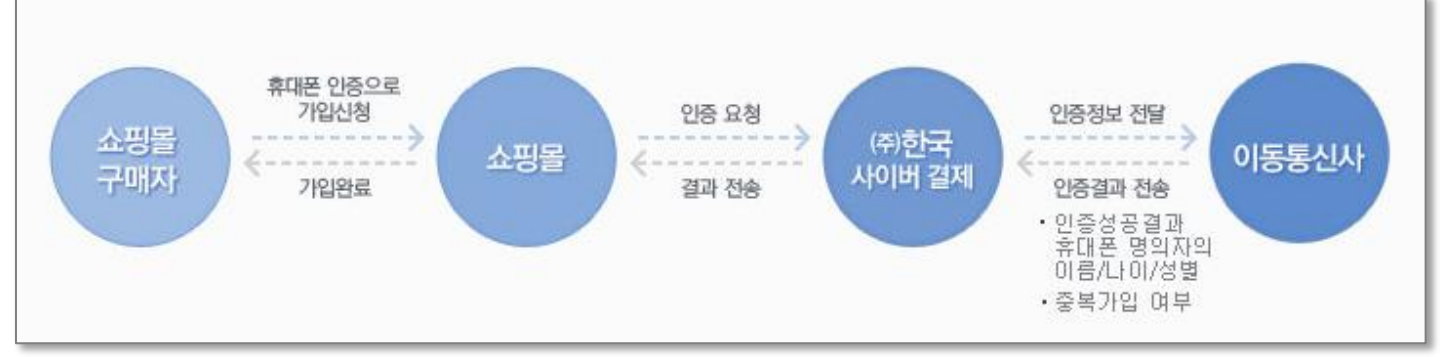

### 2) 휴대폰 인증 서비스 장점

#### 인증진행이 간편하고 인증율이 높습니다.

휴대폰 인증은 누구나 소유하고 있는 휴대폰을 이용한 인증 수단이기에 인증자가 부담 없이 인증을 진행할 수 있다는 것이 가장 큰 장점입니다.

#### 중복가입 방지가 가능합니다.

휴대폰 인증 시에 본인확인 기관에서 보내주는 정보에는 중복확인을 체크하는 값이 포함되어 있어, 개인의 중복가입을 방지할 수 있습니다.

#### 신뢰할 수 있는 마케팅 정보를 얻을 수 있습니다.

휴대폰 인증 후 본인확인 기관에서 보내주는 정보에 인증자의 이름/나이/성별/생년월일과 같은 마케팅에 도움을 줄 수 있는 정보가 포함되어 있습니다.

#### 법적 제재에서 벗어날 수 있습니다.

휴대폰 인증 서비스는 개인정보를 입력 받는 것이 아니기 때문에 개인정보 보호법을 준수할 수 있도록 도와줄 뿐만 아니라, 청소년 보호법에 의한 14세 미만/19세 미만 회원가입 및 구매제한 법률로부터 쇼핑몰을 안전하게 지켜줍니다.

## 1. 서비스 소개 및 신청

## 3) 서비스 신청하기

휴대폰 인증 서비스는 유료 부가서비스이므로, 별도 신청 및 결제가 완료되어야 쇼핑몰에 적용할 수 있습니다.

휴대폰 인증은 부가서비스 메뉴에서 신청할 수 있습니다.

▼ 위치: 부가서비스 〉 운영지원 서비스 〉 휴대폰인증 서비스 〉 서비스신청

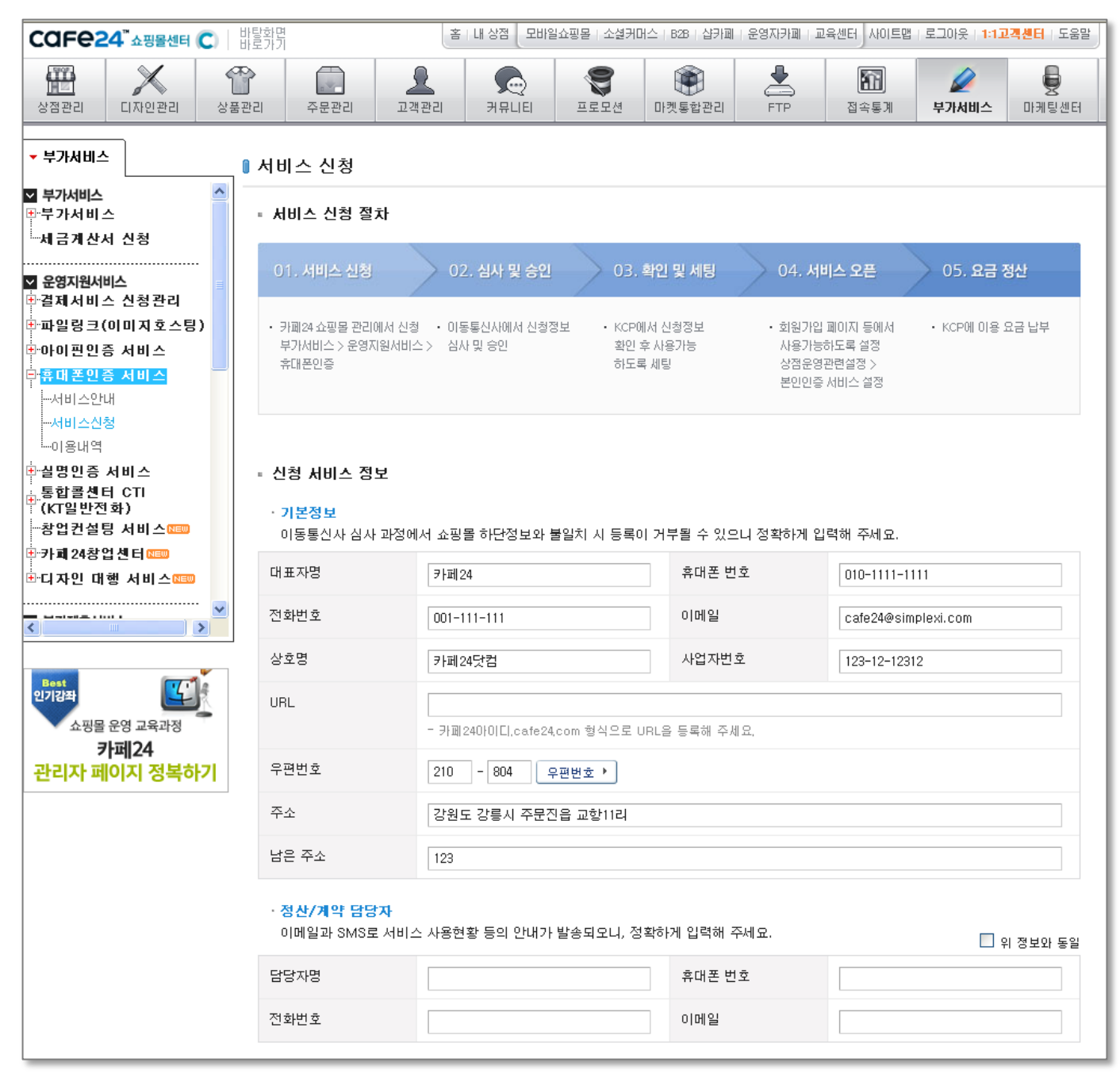

### CCFC24<sup>™</sup> 쇼핑몰센터 C

## 1) 회원가입 페이지에 적용

다음 순서에 따라 설정 및 디자인 수정을 해야 적용됩니다.

### ① 휴대폰 인증 사용 설정

휴대폰 인증 신청 및 심사승인이 완료되어 사용 가능한 상태가 되면, 아래 화면과 같이 '서비스 신청 상태가' 가 ON으로 표시됩니다.

사용 설정 항목에서 본인인증 사용함 선택 및 휴대폰 인증에 체크합니다. (이 설정은 회원가입, 아이디/비밀번호 찿기 페이지에 공통으로 적용됩니다.)

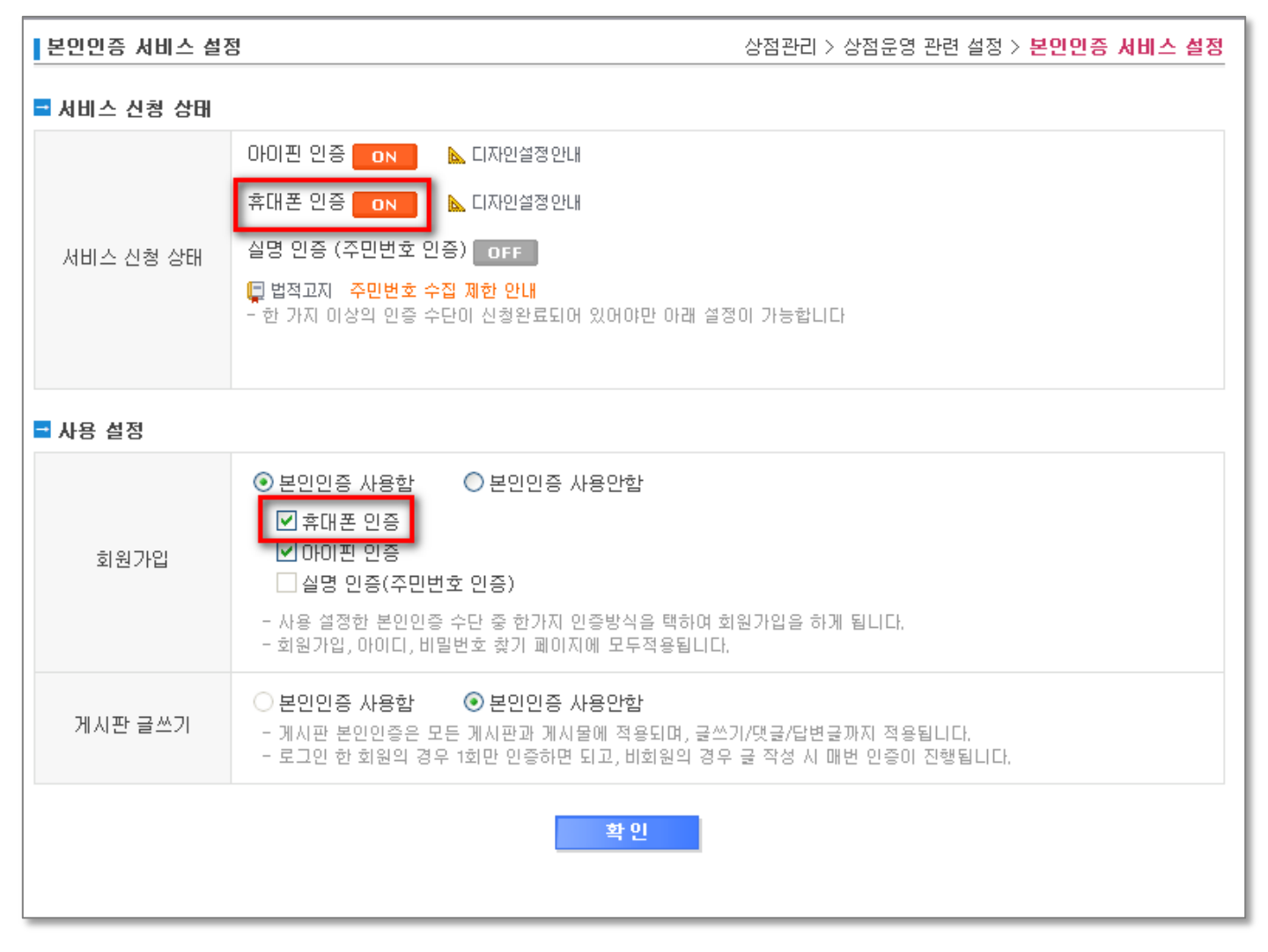

### ② 스마트디자인 편집 > 회원가입 페이지

다음과 같이 회원가입 페이지에 관련 소스를 추가합니다.

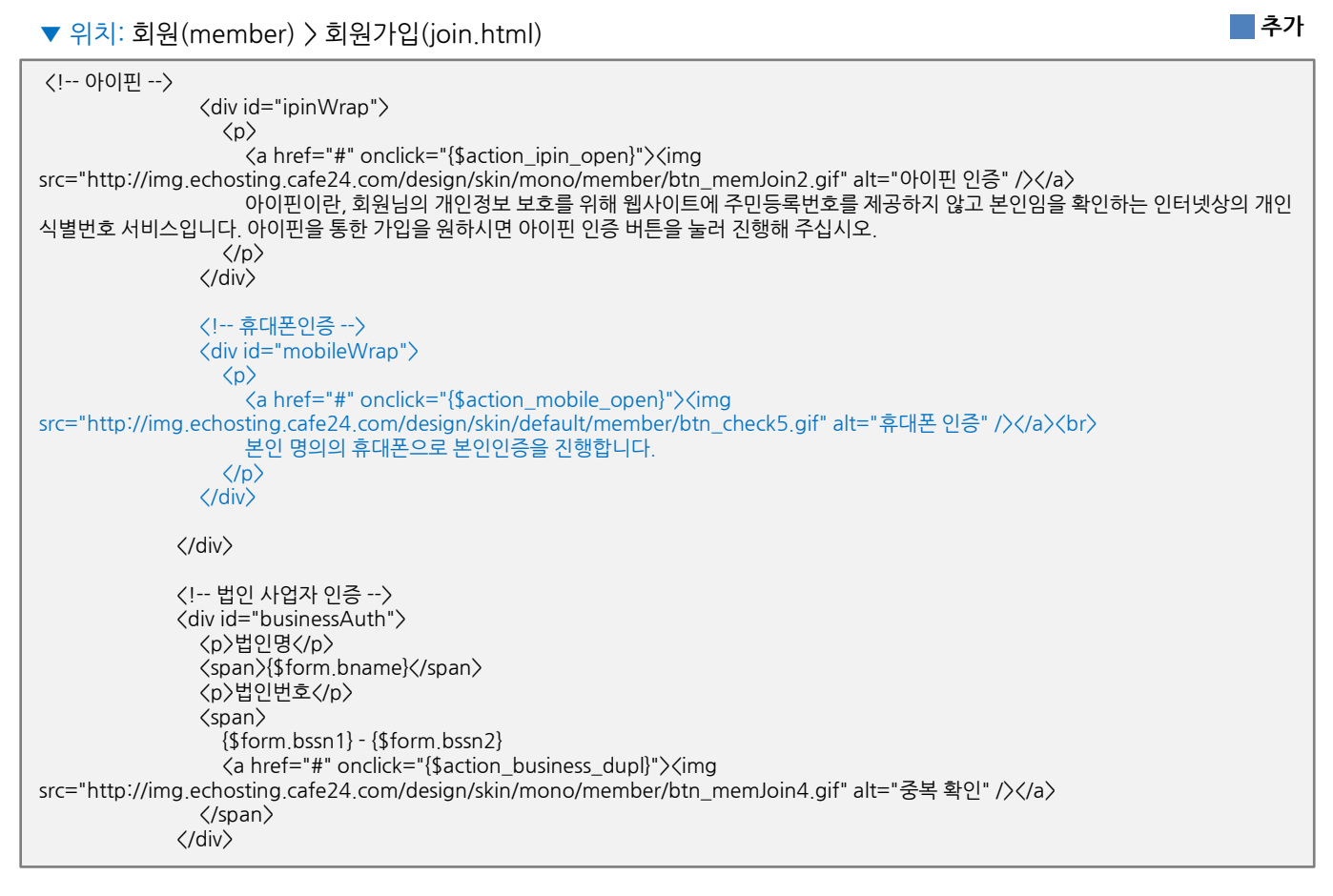

#### ▼ 회원가입 페이지에 휴대폰 인증 적용된 화면

| 회원 가입 |                                                                                                    |
|-------|----------------------------------------------------------------------------------------------------|
| 회원구분  | ⓒ 개인회원 ⊙ 사업자회원 ⊙ 외국인회원(foreigner)                                                                                 |
| 회원인증  | <ul> <li>○실명인증</li> <li>○아이핀(i-PIN)</li> <li>○휴대폰인증</li> <li>휴대폰 인증</li> <li>본인 명의의 휴대폰으로 본인인증을 진행합니다.</li> </ul> |
|       |                                                                                                    |

### 2) 아이디, 비밀번호 찾기 페이지에 적용

다음 순서에 따라 설정 및 디자인 수정을 해야 적용됩니다.

#### ① 휴대폰 인증 사용 설정

'본인인증 서비스 설정 > 회원가입' 설정을 본인인증 사용함 선택 및 휴대폰 인증에 체크합니다. 이 설정은 회원가입, 아이디/비밀번호 찿기 페이지에 공통으로 적용됩니다. (5P 참고)

#### ② 스마트디자인 편집 〉 아이디 찾기 / 비밀번호 찾기 페이지

다음과 같이 아이디 찾기 / 비밀번호 찾기 페이지에 휴대폰 인증 관련 소스를 추가합니다.

▼ 위치: 회원(member) 〉 비밀번호 찿기(passwd) 〉 비밀번호찿기 개인정보(find\_passwd\_info.html) 회원(member) 〉 아이디 찿기(id) 〉 아이디찿기(find\_id.html)

```
<span class="email" style="display:none;" id='email_view'>
           이메일로 찾기
           <span>{$form.email}</span>
         </span>
         <span class="mobile" style="display:none;" id='mobile_view'>
           휴대폰 번호로 찾기
           <span>{$form.mobile1} - {$form.mobile2} - {$form.mobile3}</span>
         </span>
         <span class="ipin" style="display:none;" id='ipin_view'>
           아이핀인증으로 찾기
           <span class="text">회원가입을 아이핀으로 가입하신 회원님께서는 <br />아이핀으로 인증하세요.</span>
           <span><a href="#none" onclick="{$action_func_find_id}"><img</pre>
src="http://img.echosting.cafe24.com/design/skin/mono/member/btn_memJoin2.gif" alt="아이핀 인증" style="vertical-align:middle"
/\rangle (/a) (/span)
         </span>
         <span class="mobileauth" style="display:none;" id='mobile_auth_view'>
           휴대폰인증으로 찾기
           <span class="text">
           본인 명의의 휴대폰으로 아이디 찿기를 진행할 수 있습니다.〈br〉
           휴대폰 명의자의 정보로 가입한 아이디 찾기가 가능합니다.
           </span>
           <span><a href="#none" onclick="{$action_func_find_id}"><img</pre>
src="http://img.echosting.cafe24.com/design/skin/default/member/btn_check5.gif" alt="휴대폰 인증" style="vertical-align:middle"
/></a></span>
         </span>
      \langle p \rangle
```

추가

#### ▼ 아이디/비밀번호 찿기 페이지에 휴대폰 인증 적용된 화면

| 아이디 찾기                                                                                                    | 비밀번호 찾기                                                                                                    |
|----------------------------------------------------------------------------------------------------|----------------------------------------------------------------------------------------------------|
|                                                                                                    |                                                                                                    |
| <b>회원유형</b> 개인회원 ✔                                                                                                    | <b>외권규양</b> <u>개인외권</u> ▶                                                                                                    |
| <ul> <li>이메일&lt;</li> <li>휴대폰</li> <li>아이</li> <li>핀</li> <li>환대폰인증으로 찾기</li> <li>보인 명의의 휴대폰으로 아이디 찾기를 진행<br/>할 수 있습니다.</li> <li>휴대폰 명의자의 정보로 가입한 아이디 찾기<br/>가능합니다.</li> <li>휴대폰 민증</li> </ul> | ● 이메일 ● 휴대폰 ● 아이<br>핀 ● 휴대폰인증<br>아이디<br>휴대폰인증으로 찾기<br>본인 명의의 휴대폰으로 아이디 찾기를 진행<br>할 수 있습니다.<br>휴대폰 명의 정보로 가입한 아이디 찾기<br>가 가능합니다. |
| 확인                                                                                                    | 확인                                                                                                    |

### 3) 14세 미만 비회원 구매 제한 팝업에 적용

다음 순서에 따라 설정 및 디자인 수정을 해야 적용됩니다.

### ① 14세 미만 비회원 구매차단 설정

14세 미만 비회원 구매 차단 설정을 합니다.

### ▼ 위치: 상점관리 〉 상점운영 관련설정 〉 상점운영방식 설정 〉 구매권한

| 구매권한    | <ul> <li>● 회원+비회원</li> <li>● 회원만(○구매버튼 감추기○구매버튼 보이기 알림메시지 설정)</li> </ul> |  |
|---------|--------------------------------------------------------------------------|--|
| 공급원가 자동 |                                                                          |  |

### ② 스마트디자인 편집〉 14세 미만 비회원 구매 제한 팝업

다음과 같이 소스를 수정합니다.

| ▼ 위치: 회원(member) > 14세미만 구매제한 확인 절차(check_under_fourteen.html)                                               |  |                                                |  |  |
|----------------------------------------------------------------------------------------------------|--|------------------------------------------------|--|--|
| <div class="layInner"></div>                                                                                 |  | 14세 미만 사용자는 <span>구매가 제한되어, 확인이 필요</span> 합니다. |  |  |
| <pre></pre>                                                                                                  |  |                                                |  |  |
| <pre><div class="ipin" id="ipin" {\$typeipinuse}=""></div></pre>                                             |  |                                                |  |  |
| <pre><div class="ipin" id="mobileauth" {\$typemobileauthusedefault}="" {\$typemobileauthuse}=""></div></pre> |  |                                                |  |  |

### CCFE24<sup>™</sup> 쇼핑몰센터 C

### ▼ 14세 미만 비회원 체크 팝업에 휴대폰 인증 적용된 화면

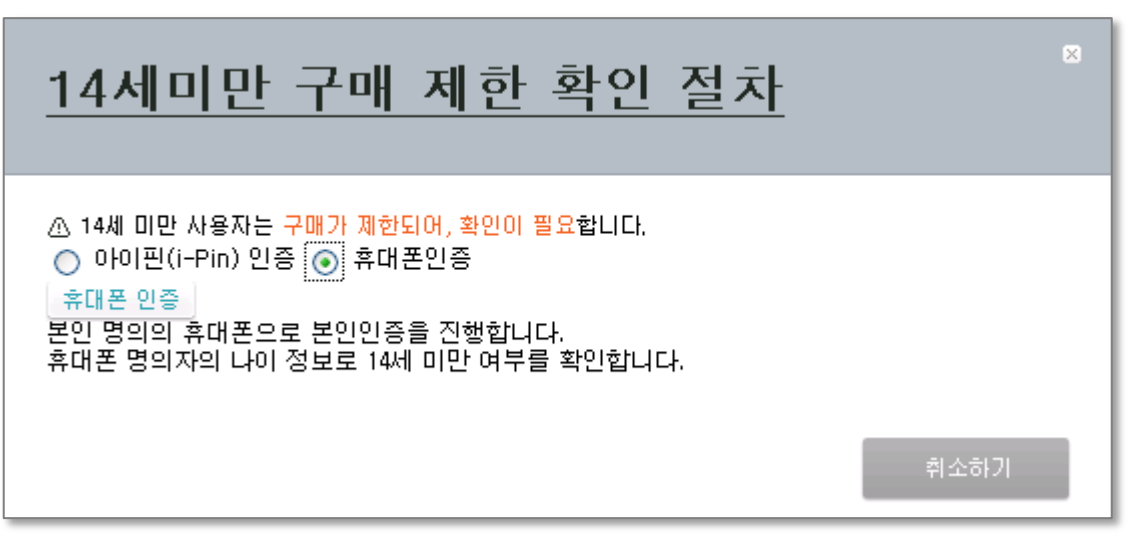

## 4) 성인인증 페이지에 적용

다음 순서에 따라 본인인증 인트로 설정 및 디자인 수정을 해야 적용됩니다.

| ① <b>본인인증 인트로 사용 설정</b><br>다음과 같이 설정할 수 있습니다. |                                  |                                                                                                    |                                                                                                    |  |
|-----------------------------------------------|----------------------------------|----------------------------------------------------------------------------------------------------|----------------------------------------------------------------------------------------------------|--|
| ● 인트로 화면                                      |                                  |                                                                                                    |                                                                                                    |  |
| ▪ 쇼핑몰 인트로 사용유무                                |                                  |                                                                                                    |                                                                                                    |  |
| 인트로 사용 설정                                     | ⊙ 사용함 ○ 사용안함                     |                                                                                                    |                                                                                                    |  |
| ▪ 쇼핑몰 인트로 설정                                  |                                  |                                                                                                    |                                                                                                    |  |
| 화면 선택                                         | ○ 성인인증 인트로 1                     | ○ 성인인증 인트로 2                                                                                                    | 🔘 회원전용 인트로                                                                                                    |  |
|                                               |                                  |                                                                                                    | 5 #38<br>*#RRND & AWEF*Strict,<br>Members Login<br>Restore a glaber restore a serie 4 war byte<br>*#RRND<br>- #RRND<br>- # |  |
|                                               | - 즈미드로버충 또는 히워                   | - 즈미드로버ㅎ                                                                                                    | 이 솀플보기                                                                                                    |  |
|                                               | <ul> <li>◆ 성인인증 인트로 3</li> </ul> | ◆ 성인인증 인트로 4                                                                                                    |                                                                                                    |  |
|                                               |                                  | Image: State State |                                                                                                    |  |
|                                               | - 본인인증 또는 회원                     | - 본인인증                                                                                                    |                                                                                                    |  |

② 스마트디자인 편집

다음과 같이 소스를 수정합니다.

본인인증(adult\_i.html), 본인인증+회원(adult\_im.html), 인트로게시판(board.html) 페이지 모두 아래와 같이 수정하시면 됩니다.

▼ 위치: 인트로(intro)〉 인트로화면 본인인증(adult\_i.html)

```
<div class="under19">
     <div class="msg">
       <h2>19세 미만의 미성년자는 <br />출입을 금합니다.</h2>
       이 정보내용은 청소년 유해매체물로서 <br />
         정보통신망 이용촉진법 및 정보보호 등에 관한 법률 및 청소년 보호법의 <br />
         규정에 의하여 19세 미만의 청소년은 사용할 수 없습니다. <br />
         <span>미성년자 차단을 위하여 <em>로그인 또는 본인인증 절차</em>를 거치셔야 합니다.</span>
       <a href="{$outlink}"><img src="http://img.echosting.cafe24.com/design/skin/mono/intro/btn_under19ipin.gif" alt="19세 미만
나가기" /></a>
     </div>
  </div>
  <div class="member" {$display_auth}>
     <h2><img src="http://img.echosting.cafe24.com/design/skin/mono/intro/h2 ipinNoMember.gif" alt="비회원 성인인증" /></h2>
     <div class="inner">
       <label><input type="radio" name='AuthType' checked /> 아이핀(i-PIN) 인증</label>
       label id='ipinSelectRadio' {$ipinAuthRadioView} > <input type="radio" name='AuthType' {$ipinAuthChecked} /> 아이핀(i-PIN) 인증
</label>&nbsp:
       <label id='mobileauthSelectRadio' {$mobileauthAuthRadioView} > <input type="radio" name='AuthType'</pre>
{$mobileAuthChecked} /> 휴대폰 인증</label>
       <span><a href="#none" onclick="{$ipinpopup}"><img
src="http://img.echosting.cafe24.com/design/skin/mono/member/btn memJoin2.gif" alt="아이핀 인증" style="vertical-align:middle"
/></a></span>
         아이핀이란, 회원님의 개인정보 보호를 위해 <br />
         웹사이트에 주민등록번호를 제공하지 않고, <br />
         본인임을 확인하는 인터넷상의 개인식별번호 서비스입니다.<br />
         아이핀을 통한 가입을 원하시면 아이핀 인증 버튼을 눌러 진행해 주십시오.
       class="ipin" id='mobileauth' {$mobileauthAuthRadioView} {$mobileauthAuthRadioViewDevault}>
         <span> <a href="#none" onclick="{$mobileauthpopup}"> <img
src="http://img.echosting.cafe24.com/design/skin/default/member/btn_check5.gif" alt="휴대폰 인증" style="vertical-align:middle"
/></a></span>
           본인 명의의 휴대폰으로 본인인증을 진행합니다.<br>
           휴대폰 명의자의 나이 정보로 14세 미만 여부를 확인합니다.
       </div>
  </div>
```

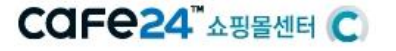

■삭제 ■추가

#### ▼ 휴대폰 인증 적용된 본인인증 인트로화면

| 로그인      |                                                                                                    |
|----------|----------------------------------------------------------------------------------------------------|
| (19)     | 19세 미만의 미성년자는<br>출입을 금합니다.<br>이 정보내용은 청소년 유해매체물로서<br>정보통신망 이용촉진법 및 정보보호 등에 관한 법률 및 청소년 보호법의<br>규정에 의하며 19세 미만의 청소년은 사용할 수 없습니다.<br>미성년자 차단을 위하여 로그인 또는 본인인증 절차를 거치셔야 합니다. |
| 회원 로그인   | 아이디 태말번호 찾기 · 회원 가입 하기                                                                                                    |
| 비회원 성인인증 | ○ 아이핀(i-PIN) 인증 ● 휴대폰 인증<br>휴대폰 인증<br>본인 명의의 휴대폰으로 본인인증을 진행합니다.<br>휴대폰 명의자의 나이 정보로 14세 미만 여부를 확인합니다.                                                                      |